## VADEMECUM "SCRUTINI" nella scuola Primaria

Registro

Andare sul sito: https://www.portaleargo.it/ e accedere al registro attraverso l'apposita icona

Si aprirà la pagina in cui inserire le credenziali di accesso: nome.cognome.sc22849, la password didup (volendo si può anche accedere con SPID) e successivamente apparirà:

| did <sup>up</sup> Istituto comprensivo statale-"marianna dionigi" |    |                                                                                      | (?) 🛓 CARLA.PERAZZOLI.SC22849                    |
|-------------------------------------------------------------------|----|--------------------------------------------------------------------------------------|--------------------------------------------------|
| Menù                                                              | *  |                                                                                      |                                                  |
| 🗅 Home                                                            |    | EFFETTUA UNA SUPPLENZA ঝ                                                             | Visualizza dati al: 14/11/2020                   |
| 🔁 Registro                                                        | •  |                                                                                      |                                                  |
| 🕃 Scrutini                                                        | ×  | BACHECA                                                                              | CONDIVISIONE DOCUMENTI ALUNNI                    |
| Didattica                                                         | •  |                                                                                      |                                                  |
| 🕼 Bacheca                                                         | E. | 0 messaggi pubblicati oggi                                                           | O nuovi file caricati dagli alunni oggi          |
| 🕗 Orario                                                          |    | 3 messaggi con richiesta presa visione richiesta<br>0 messaggi con adesione proposta | 0 file non ancora visti                          |
| G Stampe                                                          | ×  | • messeggi con adesience proposta                                                    |                                                  |
| 💥 Strumenti                                                       | •  | Classe 1C →                                                                          | Classe 2C                                        |
| 🖄 Accedi a bSmart                                                 |    | ORDINARIO                                                                            | ORDINARIO                                        |
| 🕒 Logout                                                          |    | SCUOLA SEC. I GRADO LANUVIO                                                          | SCUOLA SEC. I GRADO LANUVIO                      |
|                                                                   |    | Versaggi da leggere: 0 Eventi calendario: 0                                          | Messaggi da leggere: 0 IIII Eventi calendario: 0 |
|                                                                   |    |                                                                                      |                                                  |
|                                                                   |    |                                                                                      |                                                  |

Dal menù di sinistra selezionare "Scrutini":

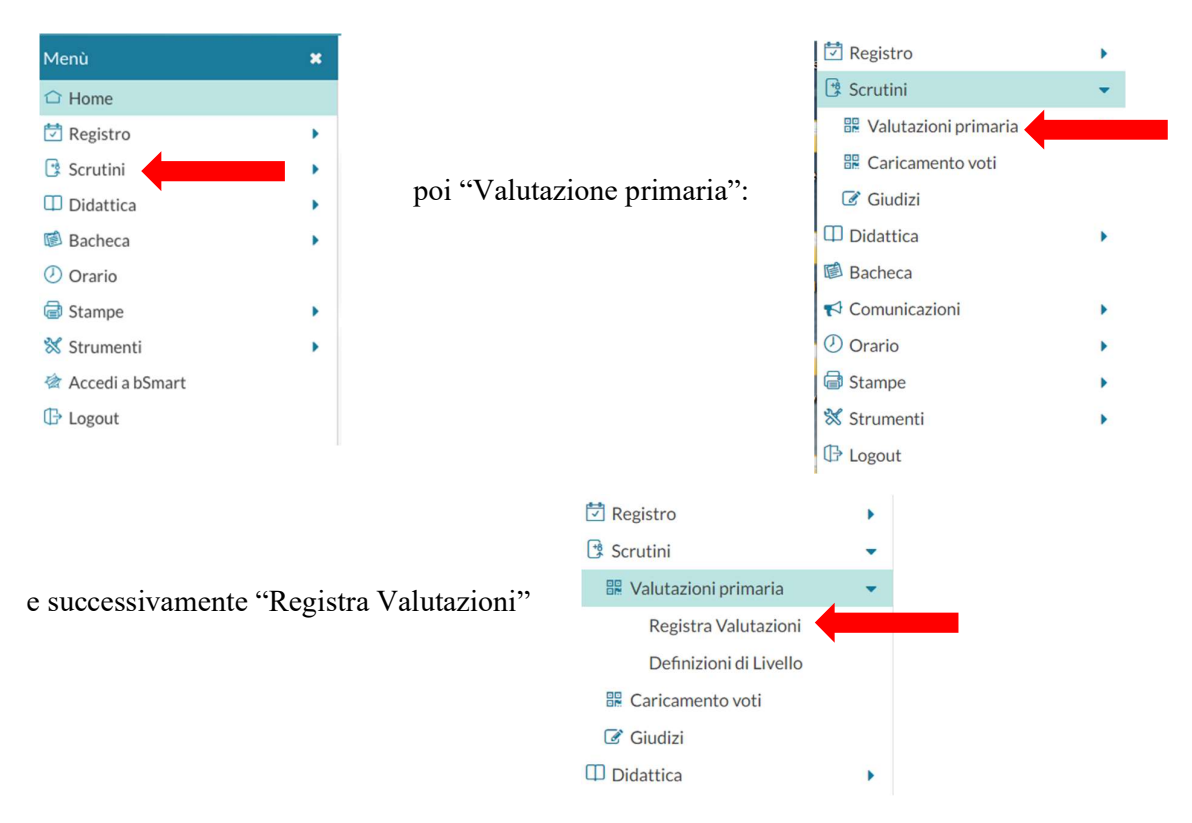

A questo punto si aprirà una schermata dalla quale si dovrà scegliere la classe per la quale si devono caricare i giudizi.

1) Cliccare sulla classe.

- 2) Scegliere il periodo di riferimento dall'apposito menù a tendina e cliccare su "Avanti" in alto a destra.
- Cliccare sul primo alunno dell'elenco ed inserire il "Livello raggiunto" per ogni singolo obiettivo di apprendimento, salvare e, con le freccette in alto a sinistra, passare all'alunno successivo.
- 4) Per passare alla materia successiva basterà cliccare sul triangolo.

|          |               | 1 | 1 |
|----------|---------------|---|---|
| Materia: | ARTEEIMMAGINE |   |   |
|          |               |   |   |

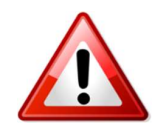

Sarà cura del coordinatore, in accordo con l'intero Consiglio di Classe, inserire i giudizi del Comportamento (Molto corretto; Corretto; Non sempre corretto; Poco corretto; Scorretto) e di <u>Educazione Civica</u>.

Al termine dello scrutinio cliccare su: (= Blocca voti)

Ricordarsi che solo una volta che lo scrutinio è stato bloccato possono essere stampate le pagelle e la funzione di "Sblocco" è possibile solo dalla Dirigente.